## Návod na propojení účtů sourozenců v Bakalářích

Pro případ, že má rodič ve stejné škole více dětí, nemusí se k jejich účtům přihlašovat postupně a zadávat různá jména a hesla pro každé dítě. Bakaláři umožňují, aby si rodič účty svých dětí propojil. Pak se rodič může přihlásit na účet libovolného svého dítěte a přímo v prostředí tohoto účtu se přepnout na sourozence.

## Jak postupovat při propojení účtů:

**1)** Předpokládá se, že rodič má u svých dětí v Bakalářích uveden stejný kontaktní mail. Dále se předpokládá, že rodič má zřízený přístup k účtu svého prvního dítěte.

2) Rodič si nyní zřídí přístup k účtu svého druhého dítěte. Rodič spustí webovou aplikaci Bakalářů: <u>https://zsvychodni.bakalari.cz</u> a klikne na Zapomenuté heslo. Poté je vyzván k zadání své mailové adresy. Objeví se zpráva, že zadaný mail byl nalezen u více uživatelů (tj. studentů). Zároveň se objeví jejich seznam. Rodič vybere jméno druhého dítě a pokračuje stiskem tlačítka Poslat mail. Na zadaný mail přijde zpráva od Správce Bakalářů obsahující přihlašovací jméno pro druhé dítě a internetový odkaz, jehož aktivací získáme dialog pro nastavení hesla pro druhé dítě.

**3)** Rodič znovu spustí webovou aplikaci Bakalářů: <u>https://zsvychodni.bakalari.cz</u> a přihlásí se na účet libovolného ze svých dětí. V menu v levé části obrazovky je třeba aktivovat příkaz Nástroje / Propojení účtů. Rodič zadá přihlašovací jméno a heslo druhého dítěte a potvrdí Propojit. K uložení propojení je zapotřebí odhlásit se z webové aplikace.

**4)** Při dalším přihlášení do webové aplikace Bakalářů už rodič bude moci přepínat mezi účty svých dětí pomocí **ikony rodiče s dítětem v pravém horním rohu vedle jména dítěte.**